# bero\*fix

#### berofix Integration in 3CX

**Gürsel Kücük** 

beroNet technical engineer

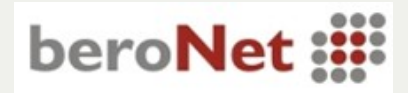

# bero\*fix

# Agenda

- Was ist berofix?
- Aufbau einer berofix
- Grundeinstellungen berofix
- Anbindung berofix an 3CX Grundeinstellungen
  - berofix an 3CX via SIP bekanntmachen
  - Outgoing Rule erstellen
- Anbindung 3CX an berofix
  - 3CX and berofix via SIP bekanntmachen
  - ISDN Gruppen erzeugen
  - Dialplan erstellen
- Beispiel: anhand OAD Routen
- Beispiel: ISDN Endgerät an berofix.

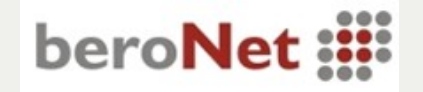

# bero\*fix

#### Was ist berofix?

- berofix ist ein modulares SIP-Gateway
- verfügbar als Karte PCI / PCIe oder als Box
- Basisboards in 3 Versionen erhältlich bf400, bf1600 und bf6400, abhängig von Kanaldichte\*
- Verschiedene LI Module verfügbar

\*FAQ unter www.berofix.com

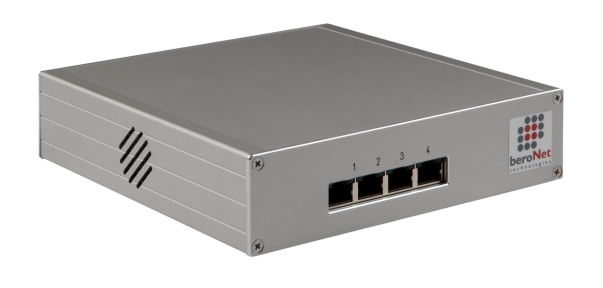

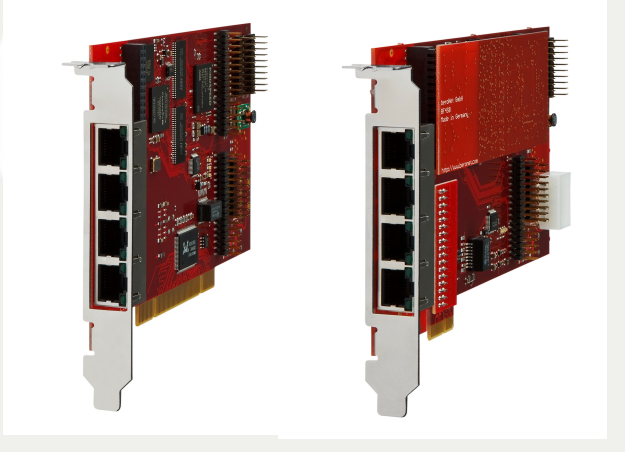

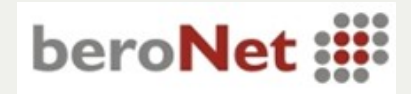

# bero\*fix

#### Aufbau einer berofix

- berofix hat 2 Lineinterface slots
- Folgende LineInterfaces erhältlich:
  - **bf4S0** *4 Port BRI/S0*
  - **bfXE1** 1-2 Port E1/S2M
  - bf2S02FXS 2 Port BRI und 2 Port FXS\*
  - bf4FXS 4 Port FXS\*
  - **bf4FXO** 4 Port FXO\*
  - bf2GSM 2 Port GSM (ab ca. Q1 2011)

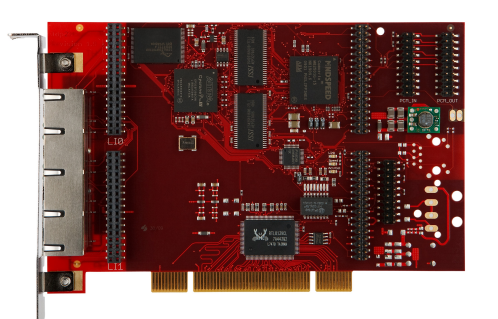

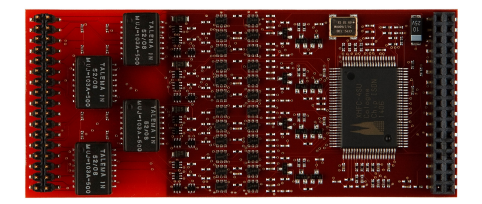

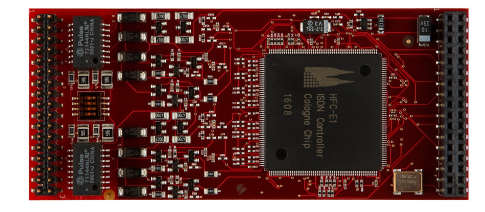

\*Q4 2010 start betatest

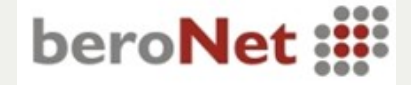

Grundeinstellungen berofix

- Default IP-Adresse der berofix ist 10.0.0.2
- Default User: admin / Default Password: admin
- Mit Webbrowser die Adresse http://10.0.0.2 öffnen

| User:     | admin |  |
|-----------|-------|--|
| Password: | ••••• |  |
|           | Login |  |
|           |       |  |
|           |       |  |

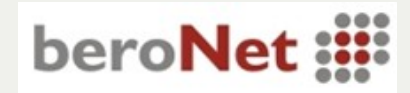

bero\*fix

#### **Grundeinstellungen berofix**

- bfdetect ist ein Kommandozeilen basiertes Programm
- Mit bfdetect lassen sich berofix Geräte im Netzwerk finden
- bfdetect wird unter www.berofix.com
   zum download angeboten

 Datei
 Bearbeiten
 Ansicht
 Terminal
 Hilfe

 gursel@gursel-desktop:~\$
 bfdetect

 Scanning network for bero\*fix devices...

 [1]
 mac:00:A1:B2:C3:D4:DE
 ip:172.20.16.170

 [2]
 mac:00:50:C2:83:D4:D0
 ip:172.20.25.101

 [3]
 mac:00:50:C2:83:D2:96
 ip:172.20.26.230

 [4]
 mac:00:50:C2:83:D2:13
 ip:172.20.26.222

 [5]
 mac:00:50:C2:83:D2:14
 ip:172.20.26.222

 [6]
 mac:00:50:C2:83:D2:1A
 ip:172.20.22.202

 [8]
 mac:00:50:C2:83:D6:7B
 ip:172.20.22.204

 [9]
 mac:00:50:C2:83:D3:E4
 ip:172.20.22.203

Select a device:

Select a device: 1

Configuration of selected device: mac: 00:Al:B2:C3:D4:DE ip: 172.20.16.170 netmask: 255.255.0.0 gateway: 172.20.0.1 dhcp: no mtu: 1500 nameserver: 127.0.0.1

- [i] change ip
  [n] change netmask
  [g] change gateway
  [d] switch dhcp on
  [t] change mtu
  [m] change nameserver
  [s] save and quit
- [q] quit

What would you like to do? 🗌

beroNet 📰

bero\*fix

# bero\*fix

**Grundeinstellungen berofix** 

Dial

- Über Preferences ->
   Network Settings die
   gewünschten Einstellungen
   vornehmen
- Über Preferences ->
   Time Settings (ntp /ISDN)
   gewünschte Einstellungen
   vornehmen

| plan | Sip · | + Isdn | Hardware | •    | Preferences + | Manage | ement + | Logout |
|------|-------|--------|----------|------|---------------|--------|---------|--------|
|      | ſ     |        | Network  | ( Se | ettings       |        | ]       |        |
|      | [     |        | Орнся    | Р (  | Static        |        | ]       |        |
|      | Γ     | IP-Ac  | ldress:  |      | 172.20.22.105 |        | 1       |        |
|      |       | Netr   | nask:    |      | 255.255.0.0   |        | ]       |        |
|      |       | Gate   | eway:    |      | 172.20.0.1    |        |         |        |
|      |       | MTU    | size:    |      | 1500          |        |         |        |
|      |       | Name   | Server:  |      |               |        |         | 2      |
|      | L     |        | Reset    |      | Save          |        |         |        |

NETWORK SETTINGS

#### TIME SETTINGS

| Dialplan | Sip + | lsdn | Hardware | • | Preferences + | Management + | Logout |
|----------|-------|------|----------|---|---------------|--------------|--------|
|----------|-------|------|----------|---|---------------|--------------|--------|

| Time settings              |                                                         |  |  |  |  |  |  |
|----------------------------|---------------------------------------------------------|--|--|--|--|--|--|
| NTPHost:                   | ntp0.fau.de                                             |  |  |  |  |  |  |
| Timezone:                  | (GMT +1:00) Berlin, Brussels, Copenhagen, Madrid, Paris |  |  |  |  |  |  |
| Summer/Winter time change: | :                                                       |  |  |  |  |  |  |
| Time from ISDN:            | Disabled 💌                                              |  |  |  |  |  |  |
| Reset OK                   |                                                         |  |  |  |  |  |  |

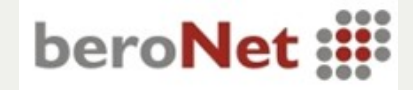

# bero\*fix

Anbindung berofix an 3CX

- Der 3CX das berofix Gateway bekannt machen
- Unter PSTN-Gateways ein neues PSTN-Gateway erstellen
- PSTN-Gateway z.B. den Namen "Beronet/BRI" geben und den Typ wählen ("beroNet" Modell "beroFix-400 4Port BRI")

|   | PSTN devices                               |                                                          |                      |
|---|--------------------------------------------|----------------------------------------------------------|----------------------|
| Ę | 🥪 Add Gateway Wizard                       |                                                          |                      |
|   | Add PSTN Gateway                           |                                                          |                      |
|   | Name                                       | beroNet/BRI                                              | 0                    |
|   | Brand                                      | BeroNet                                                  | <b>v</b> 0           |
|   | Model                                      | BeroFix-400 4Port BRI                                    | ✓ Ø                  |
|   | Description                                | BeroNet BeroFix-400 4Port BRI                            |                      |
|   | URL                                        | http://www.beronet.com                                   |                      |
|   | More vendor supported gateways ca<br>here: | n be found <u>http://wiki.3cx.com/gateway-configurat</u> | ion/vendor-supported |

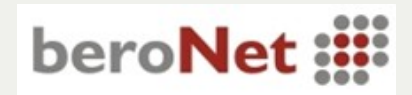

#### Anbindung berofix an 3CX

- Hostname oder IP-Adresse der berofix-Karte eingeben.
- Anzahl der BRI Ports setzen ( in unserem Beispiel 2 BRI-Ports)

| PSTN devices                   |               |   |  |  |  |  |  |
|--------------------------------|---------------|---|--|--|--|--|--|
| Specify VoIP Gateway Details   |               |   |  |  |  |  |  |
| VOIP Gateway                   |               |   |  |  |  |  |  |
| Gateway Hostname or IP         | 172.20.22.105 | 0 |  |  |  |  |  |
| Gateway Port (default is 5060) | 5060          | 0 |  |  |  |  |  |
| Number of ports                | 2             | 0 |  |  |  |  |  |
| Туре                           | BRI 🗸         | 0 |  |  |  |  |  |
| Number of channels per port    | 2             | 0 |  |  |  |  |  |

• Nachdem mit weiter bestätigt wird legt die 3CX folgende Einträge an.

| Remove selected | Virtual extension | Authentication ID | Authentication Password | Channels | Port Identification | Inbound Route Day | Inbound Route Night |
|-----------------|-------------------|-------------------|-------------------------|----------|---------------------|-------------------|---------------------|
|                 | 10000             | 10000             | 10000                   | 2        | 10000               | 100               | / 100 😽             |
|                 | 10001             | 10001             | 10001                   | 2        | 10001               | 100               | 100 💌               |

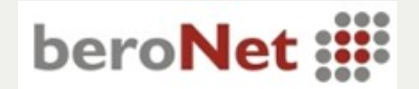

bero\*fix

# bero\*fix

### Anbindung berofix an 3CX

• Neue Outbound Rule erstellen. Alle mit der Ziffer "0" beginnenden Gespräche auf das neu erstellte PSTN Device routen.

| PSTN devices                              |                            |                                   |                 |           |                |                      |                   |
|-------------------------------------------|----------------------------|-----------------------------------|-----------------|-----------|----------------|----------------------|-------------------|
| 🚸 Create an Outbo                         | ound Call Ru               | e to configure on which PSTN      | port, VOIP pi   | rovider o | r bridge an o  | utbound calls sho    | ould be placed on |
| General                                   |                            |                                   |                 |           |                |                      |                   |
| Rule Name                                 |                            |                                   | Rule for Be     | eronet/BR | I              | 0                    |                   |
| Apply this rule to the Define to which ou | these calls                | he rule must apply                |                 |           |                |                      |                   |
| Calls to numbe                            | ers starting wi            | th (Prefix)                       | 0               |           |                | 0                    |                   |
| Calls from exte                           | ension(s)                  |                                   |                 |           |                | 0                    |                   |
| Calls to Numbe                            | ers with a leng            | th of                             |                 |           |                | 0                    |                   |
| Make outbound ca<br>Configure up to 3     | alls on<br>routes for call | s. The second and third route wil | l be used as ba | ckup. For | each route, di | gits can be stripped | d or added.       |
| Route                                     |                            |                                   |                 | Strip I   | igits          | Prepend              |                   |
| Noute                                     | 1                          | Beronet/BRI                       | *               | 1         | *              |                      | 0                 |
| Route                                     | 2                          |                                   | *               | 1         | *              |                      | 0                 |
| Route                                     | 3                          |                                   | *               | 1         | *              |                      | 0                 |

• führende "0" wieder abschneiden.

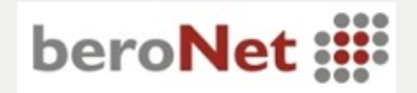

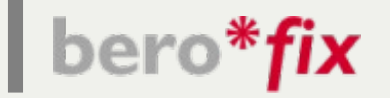

#### Anbindung berofix an 3CX

- Wir wollen die ISDN Ports auf der berofix gruppieren
- Das neu angelegte PSTN device beroNet/BRI -> 10000 öffnen und Max.Simultaneous Calls auf 4 setzen

| neral Advanced Outbound Parameters Inbo          | und Parameters DID |     |
|--------------------------------------------------|--------------------|-----|
| VOIP Gateway Details                             |                    |     |
| Please Enter the IP/Host Name of your VOIP Gatew | vay.               |     |
| Gateway Hostname or IP                           | 172.20.22.105      |     |
| Gateway Port                                     | 5060               |     |
| Please enter Account Details                     |                    |     |
| Please enter Account Details                     |                    |     |
| Port Identification                              | 10000              | ~ C |
| Authentication ID                                | 10000              |     |
| Authentication Password                          | ••••               | •   |
| Maximum Simultaneous Calls                       | 2                  | 6   |

• Die 3CX SIP Anbindung wäre soweit fertig.

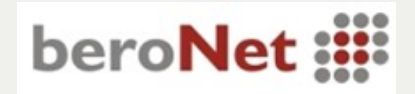

bero\*fix

#### Anbindung 3CX an berofix

- Auf der berofix die 3CX via SIP bekannt machen.
- Unter dem Menu Punkt SIP die folgende Werte setzen.
- Name: unter der sich der SIP-Trunk f
  ür seine sp
  ätere Verwendung erkennen l
  ässt.
- Server Address: die IP-Adresse der 3CX
- User/Secret: SIP /Auth-namen bzw. Password, z. B.: User bzw. Kennwort des virtuellen Trunks der 3CX z.B. "10000"
- Type: "Proxy" ,"Registar", "both", z.B. "Both"

#### SIP

| Name:           | beroNet/BRI |
|-----------------|-------------|
| Server Address: | 172.20.5.96 |
| User:           | 10000       |
| Secret:         | 10000       |
| Туре:           | Both 🗾      |
| Default:        |             |
|                 | more        |
|                 |             |

Save Close

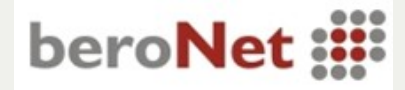

bero\*fix

#### **Anbindung 3CX an berofix**

- Unter "more" finden Sie detailliertere Einstellungsmöglichkeiten
- Codecs: pcma, pcmu, gsm in die Liste der erlaubten Codecs hinzufügen
- EA: "Early Audio"
- T.38: Faxübertragung via IP
- DTMF Mode: "info", "inband" und "rfc2833 Für 3CX auf rfc2883 setzen
- CLIR on SIP: Hier tragen Sie bitte einen frei wählbaren Namen ein. In unserem Beispiel "nonum". Bei jedem Anruf von der 3CX, bei der die CallerID den Wert in CLIR\_on\_SIP entspricht, unterdrückt die berofix die Rufnummer ins ISDN.

| Early<br>Audio<br>T.38<br>Support<br>DTMF<br>Mode<br>CLIR on<br>SIP<br>IE on<br>SIP<br>Up<br>pcma<br>pcmu<br>gm<br>Codecs<br>Down<br>Remove -><br>Grant<br>Grant<br>Gr | Configuration   |         |                     |   |        |       |                         |   |
|----------------------------------------------------------------------------------------------------|-----------------|---------|---------------------|---|--------|-------|-------------------------|---|
| T.38<br>Support<br>DTMF rfc2833<br>CLIR on SIP<br>IE on SIP<br>Up pcma codecs<br>Up pcma codecs<br>Down<br>Remove -><br>Remove -><br>Codecs<br>Codecs                                                                                                    | Early<br>Audio  |         |                     |   |        |       |                         |   |
| DTMF<br>Mode<br>CLIR on<br>SIP<br>IE on<br>SIP<br>Up pcma<br>pcmu gsm<br>Codecs<br>Down Pcmu Remove -><br>Pcodecs                                                                                                    | T.38<br>Support |         |                     |   |        |       |                         |   |
| CLIR on<br>SIP<br>IE on<br>SIP<br>Up pcma ^ c-Add g729<br>g723<br>g723<br>g726-32<br>Down Remove ->                                                                                                    | DTMF<br>Mode    | rfc2833 | -                   |   |        |       |                         |   |
| IE on<br>SIP<br>Up pcma<br>pcmu gsm<br>Codecs gsm<br>Down Remove -><br>Up g729<br>g723<br>g726-32                                                                                                    | CLIR on<br>SIP  |         |                     |   |        |       |                         |   |
| Codecs Down Down Pcma c-Add g729 g723 g726-32 Remove ->                                                                                                    | IE on<br>SIP    |         |                     |   |        |       |                         |   |
| Down V Remove -> V                                                                                                    | Codecs          | Up      | pcma<br>pcmu<br>gsm | ^ | <- Add | ]     | g729<br>g723<br>g726-32 | ^ |
|                                                                                                    |                 | Down    |                     | Ŷ | Remov  | ve -> |                         | ~ |

more...

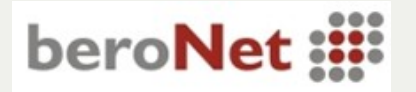

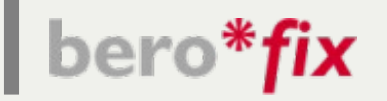

#### **ISDN Gruppen erzeugen**

• Unter dem Menu Punkt Hardware werden alle verfügbaren PSTN Ports angezeigt. In unserem Beispiel 4S0 Ports.

| Card Type: bf4S0 Line Interface: 0 Synchronization port: 1 - |            |                 |                |  |  |  |  |  |
|--------------------------------------------------------------|------------|-----------------|----------------|--|--|--|--|--|
| Port: 1                                                      | Type: te 🔽 | Protocol: PTP 🗾 | Termination: 🗹 |  |  |  |  |  |
| Port: 2                                                      | Type: te 🔽 | Protocol: PTP 🗾 | Termination: 🗹 |  |  |  |  |  |
| Port: 3                                                      | Type: te 🔽 | Protocol: PTP 🗾 | Termination: 🗹 |  |  |  |  |  |
| Port: 4                                                      | Type: te 🔽 | Protocol: PTP 🗾 | Termination: 🗹 |  |  |  |  |  |

- Type: TE (Terminal Equipment) / NT (Network Terminal)
- **Protocol: (PTP Point to Point / PTMP Point to Multipoint)**
- Termination: Abschlusswiderstände
- Synchronisation port: sollte auf eine angeschlossene Amtsleitung gesetzt sein
- in unserem Beispiel (Port1/2 TE,TE PTP,PTP und sync=1)

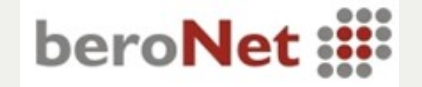

# bero\*fix

#### **ISDN Gruppen erzeugen**

- Unter den Menu Punkt ISDN können ISDN Ports gruppiert werden.
- Group Name: Gruppennamen unter diesem Namen später zu erkennen.
  In unseren Beipiel "TE\_PTP"
  ISDN
- Verfügbare Ports zur Gruppe hinzufügen. in unserem Bsp.Port 1/2 hinzufügen
- Tones: Signaltöne des Landes zuweisen, z.B. DE
- Unter "more" findet man wieder detailliertere Einstellungsmöglichkeiten: z.B. EC, Bearer, presentation Calldeflection / PartialRouting, etc.

| Group Name:                       | TE_PTP           |
|-----------------------------------|------------------|
| Ports:                            | Li0(bf4S0) Li1() |
|                                   | Port 1 🗹         |
|                                   | Port 2 🗹         |
|                                   | Port 3           |
|                                   | Port 4           |
| ChanSel:                          | standard         |
| Tones:                            | [ch] 🔽           |
| Overlapdial<br>Timeout(odt):      | 3                |
| Overlapdial Timeout<br>Empty DAD: | 15               |
| Overlap Dialing:                  |                  |
| QSIG support:                     |                  |
| T T                               | more             |
|                                   |                  |

Save

Close

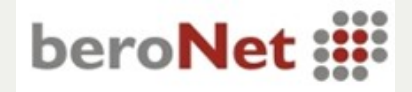

Gürsel Kücük beroNet technical engineer 2

bero\*fix

#### **ISDN Gruppen erzeugen**

- onumplan: Übermittlung des Formates der CallerID ins ISDN.
- Es gibt 4 verschiedene Varianten (Unkown, National, International, Subscriber),

z.B. Rufnummer 004930259389-0

- Unkown: Hängt vom default der VST ab
- National: 0302593890
- International: 0049302593890
- Subscriber: Zu wählen bei "CLIP\_NO\_SCREENING" Anschlüssen. VST übernimmt die Nummer so wie kommt.

| Configuration       |          |          |  |  |  |  |
|---------------------|----------|----------|--|--|--|--|
| EC                  | <b>V</b> |          |  |  |  |  |
| EC tail length      | 15       |          |  |  |  |  |
| dnumplan            | unknown  | <b>•</b> |  |  |  |  |
| rnumplan            | unknown  | <b>•</b> |  |  |  |  |
| onumplan            | unknown  | -        |  |  |  |  |
| cpnnumplan          | unknown  | -        |  |  |  |  |
| unknownprefix       |          |          |  |  |  |  |
| internationalprefix | 00       |          |  |  |  |  |
| nationalprefix      | 0        |          |  |  |  |  |
| privateprefix       |          |          |  |  |  |  |
| localprefix         |          |          |  |  |  |  |
| screening           |          |          |  |  |  |  |
| presentation        |          |          |  |  |  |  |
| Bearer              | SPEECH   | •        |  |  |  |  |
| Call deflection     |          |          |  |  |  |  |

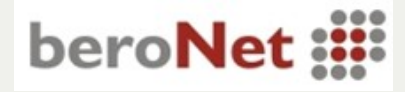

# bero\*fix

#### Dialplan erstellen

Unter dem Menupunkt "Dialplan" finden Sie den Dialplan

| Direction | From ID       | To ID         | Destination | New<br>Destination | Source | New<br>Source | Position |                    |
|-----------|---------------|---------------|-------------|--------------------|--------|---------------|----------|--------------------|
| sip-isdn  | p:beroNet_BRI | g:TE_PTP      | (.*)        | \1                 | (.*)   | \1            |          | modify copy delete |
| isdn-sip  | g:TE_PTP      | p:beroNet_BRI | (.*)        | \1                 | (.*)   | \1            |          | modify copy delete |

- Auf folgende Felder wird "gematcht" und können für das Routing herangezogen werden: Direction, From-ID, Destination(CalledID/DAD) sowie Source (CallerID/OAD). Erst wenn alle Felder zutreffen wird der entsprechende Dialplan Eintrag ausgeführt.
- Der Dialplan unterstützt "Regular Expressions". Howto unter "http://www.zytrax.com/tech/web/regex.htm"
- Priorität: Der Dialplan wird immer von oben nach unten abgearbeitet.
- Spezielle Eigenschaften im Dialplan überschreiben ISDN und SIP Einstellungen

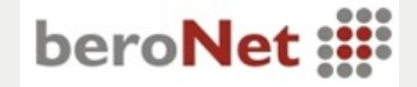

# bero\*fix

#### Dialplan erstellen

- Für unser Beispiel benötigen wir einen Dialplaneintrag für abgehende Gespräche (SIP->ISDN) und einen für ankommende Gespräche (ISDN->SIP)
- Dialplan Eintrag f
  ür ankommende Gespr
  äche hinzuf
  ügen mit den Werten Direction "ISDN-SIP", FromID "TE\_PTP", ToID "p:beroNet\_BRI"
- Destination sowie Source werden automatisch gesetzt. Alles was reinkommt wird transparent durchgeroutet. (.\*) -(\1)

#### DIALPLAN

| Direction:       | ISDN-SIP      |   |
|------------------|---------------|---|
| From ID:         | g:TE_PTP 🔽    |   |
| To ID:           | p:beroNet_BRI |   |
| Destination:     | (.*)          |   |
| New Destination: | \1            |   |
| Source:          | (.*)          | 2 |
| New Source:      | \1            |   |
|                  | more          |   |

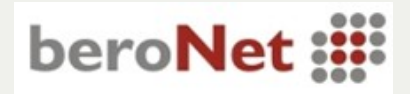

# bero\*fix

#### Dialplan erstellen

- Dialplan Eintrag f
  ür abgehende Gespr
  äche hinzuf
  ügen mit den Werten Direction "SIP-ISDN", FromID "d:beroNet\_BRI", ToID "g:TE\_PTP". Bitte beachten das die FromID diesmal 
  über Manuell Address eingegeben werden muss.
- Destination sowie Source werden automatisch gesetzt. Alles was reinkommt wird transparent durchgeroutet (.\*) -(\1)

| Direction:       | SIP-ISDN                          |
|------------------|-----------------------------------|
| From ID:         | Manual Address 🗾<br>d:beroNet_BRI |
| To ID:           | g:TE_PTP                          |
| Destination:     | (.*)                              |
| New Destination: | V1                                |
| Source:          | (.*)                              |
| New Source:      | \1                                |
|                  | more                              |

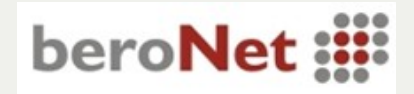

Gürsel Kücük beroNet technical engineer

#### DIALPLAN

# bero\*fix

#### Zusammenfassung

- Unser kleines Beispiel ist fertig.
- Die berofix wurde der 3CX bekannt gemacht und die berofix registriert sich an der 3CX via SIP
- Auf der berofix haben wir eine ISDN Gruppe mit 2 ISDN Ports erstellt.
- Wir haben auf der 3CX eine Outbound Rule erstellt, der alle abgehenden Gespräche, die mit einer Null anfangen, auf die berofix routet.
- Wir haben auf der berofix eine abgehende und eine ankommende Wählplanregel erstellt, der die entsprechenden Gespräche routet.

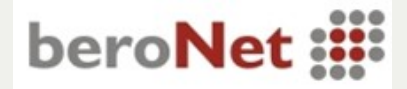

# bero\*fix

#### **3CX Wizard**

- Ab Firmware appfs1.12rc10i gibt es ein 3CX-Wizard
- Wizard ermöglicht das einfache Setzen aller vorher gezeigten Einstellungen auf der berofix Seite in nur einem Formular.
- Wizard ist erreichbar unter: http://berofixIP/app/api/3CX.php

bero\*fix

3CX Wizard

| PSTN (                                                                         | options                               |
|--------------------------------------------------------------------------------|---------------------------------------|
| How many ISDN BRI lines are connected ?                                        | Available Ports Lif0: 🗹 1 🗹 2 🗆 3 🗆 4 |
| Are lines Point to Point (PTP) or Point to Multi Point<br>(PMTP) ?             | PTP V                                 |
| For wich country should the tonset be copnfigured ?                            | [ch] 🗸                                |
| Is the feature "CLIP No Screening" activated on the lines ?                    | ⊖ yes <b>O</b> no                     |
| Is the feature "Call Deflection Partion Rerouting"<br>activated on the lines ? | ⊖ yes <b>O</b> no                     |
|                                                                                |                                       |

| 3CX options                                        |             |  |  |  |
|----------------------------------------------------|-------------|--|--|--|
| IP-Address of the 3CX Phone System machine:        | 172.20.5.96 |  |  |  |
| Auth-ID of the port created for gateway (eg 1000): | 10000       |  |  |  |
| AuthPassword of this port:                         |             |  |  |  |

Save

beroNet 🏭

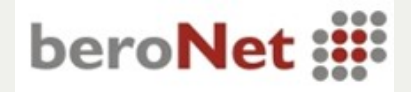

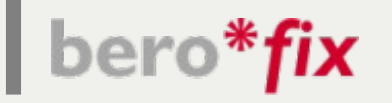

#### **Beispiel anhand OAD Routen**

- Beispiel: Bürogemeinschaft mit 2 ISDN Anlagenanschlüssen sowie einem Basisanschluß. Zweite Firma soll auf dem Basisanschluss raustelefonieren. Beide Firmen wählen die 0 für abgehende Rufe.
- Auf der berofix soll Anhand der CallerID entschieden werden, ob auf dem Anlagenanschluss oder dem Basisanschluss geroutet werden soll.
- Nummern Firma 1 22444XXX (XXX for DID's)
- Nummern Firma 2 22446XXX (XXX MSN's)

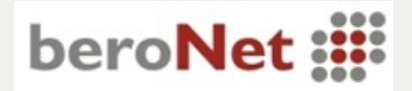

# bero\*fix

### **Beispiel anhand OAD Routen**

- Auf der berofix konfigurieren wir Port 3 als TE im PtMP Modus und erstellen unter ISDN eine neue Gruppe mit dem Namen TE\_PTMP.
- Wir fügen einen neuen Dialplan Eintrag von SIP-ISDN hinzu. Abhängig von der CallerID routen wir diese Gespräche zu der Portgruppe g:TE\_PTMP.
- Achten Sie darauf, daß dieser neue Dialplan Eintrag vor dem alten steht.

| Direction | From ID       | To ID         | Destination | New<br>Destination | Source      | New<br>Source | Position |                    |
|-----------|---------------|---------------|-------------|--------------------|-------------|---------------|----------|--------------------|
| sip-isdn  | p:beroNet_BRI | g:TE_PTMP     | (.*)        | \1                 | (22446)(.*) | \1\2          |          | modify copy delete |
| sip-isdn  | p:beroNet_BRI | g:TE_PTP      | (.*)        | \1                 | (.*)        | \1            |          | modify copy delete |
| isdn-sip  | g:TE_PTP      | d:beroNet_BRI | (.*)        | \1                 | (.*)        | \1            |          | modify copy delete |

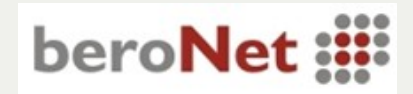

# bero\*fix

### **Beispiel anhand OAD Routen**

- In der 3CX wählen wir eine Extension der Firma 2 und setzen bei "other" die Outbound CallerID auf "2244612".
- Alle Anrufe von diesem Teilnehmer werden dann von der berofix auf den TE\_PTMP geroutet.
- Trägt man an dieser Stelle "nonum" ein wird die Rufnummer unterdrückt, da wir unter CLIR\_on\_SIP auf der berofix hier nonum eingegeben hatten.

| General          | Forwarding Rules                  | Phone Provisioning Other | Blacklist  |     |  |  |  |  |
|------------------|-----------------------------------|--------------------------|------------|-----|--|--|--|--|
| User Information |                                   |                          |            |     |  |  |  |  |
| Configu          | Configure user status and options |                          |            |     |  |  |  |  |
| Us               | ær Status                         |                          | Available  | ✓ Ø |  |  |  |  |
| Qu               | ieues Status                      |                          | Logged Out | 2   |  |  |  |  |
| Ou               | Outbound Caller ID                |                          | nonum      | 0   |  |  |  |  |
| SI               | P ID                              |                          | 100        | 0   |  |  |  |  |

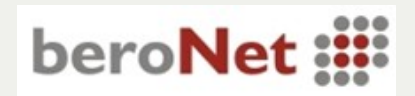

bero\*fix

#### **ISDN-Endgerät an berofix**

- Die Ports 1-3 sind bereits konfiguriert.
- An dem Port 4 soll nun ein ISDN Gerät angeschlossen werden. Bestimmte Nummern sollen von der berofix auf Port 4 umgeleitet werden.
- Hierzu ändern wir die Eigenschaften vom Port 4 unter dem Menu Punkt Hardware auf Type=NT und Protocol auf PTMP, da wir ein ISDN Endgerät benutzen wollen.

| Card Type: bf4S0 Line Interface: 0 Synchronization port: 1 🗾 |            |                 |                       |  |  |  |  |
|--------------------------------------------------------------|------------|-----------------|-----------------------|--|--|--|--|
| Port: 1                                                      | Туре: те   | Protocol: PTP 🗾 | Termination: <b>S</b> |  |  |  |  |
| Port: 2                                                      | Type: te 🔽 | Protocol: PTP 🗾 | Termination: <b>S</b> |  |  |  |  |
| Port: 3                                                      | Type: te   | Protocol: PMP   | Termination: 🔽        |  |  |  |  |
| Port: 4                                                      | Type: nt 🔽 | Protocol: PMP   | Termination: 🗹        |  |  |  |  |

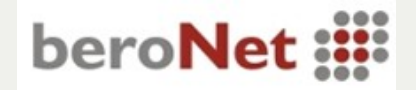

bero\*fix

### **ISDN-Endgerät an berofix**

- Unter ISDN erstellen wir erneut eine neue ISDN-Gruppe mit dem Namen NT\_PTMP und fügen Port 4 hinzu
- Unter Dialplan legen wir 2 Dialplan Einträge für diese Umleitung an vom Typ ISDN-ISDN.
- Regel 1: direkte durchrouten von Port 4 nach Extern

| Dire | ction  | From ID       | To ID         | Destination | New<br>Destination | Source      | New<br>Source | Position |        |      |        |
|------|--------|---------------|---------------|-------------|--------------------|-------------|---------------|----------|--------|------|--------|
| sip- | -isdn  | p:beroNet_BRI | g:TE_PTMP     | (.*)        | \1                 | (22446)(.*) | \1\2          |          | modify | сору | delete |
| sip- | -isdn  | p:beroNet_BRI | g:TE_PTP      | (.*)        | \1                 | (.*)        | \1            |          | modify | сору | delete |
| isdr | n-sip  | g:TE_PTP      | d:beroNet_BRI | (.*)        | \1                 | (.*)        | \1            |          | modify | сору | delete |
| isdn | i-isdn | g:NT_PTMP     | g:TE_PTP      | (.*)        | \1                 | (.*)        | \1            |          | modify | сору | delete |

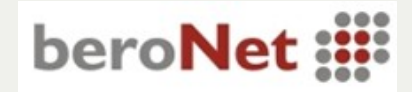

bero\*fix

#### **ISDN-Endgerät an berofix**

- Regel 2: Umleitung von Extern an den Port 4
- Regel 2: Extern -> Intern
  - **Destination:** (.\*)(XX|YY|ZZ)
  - New Dest: \2
  - MSN: (XX| YY|ZZ) 28/29/30.

| Direction | From ID       | To ID         | Destination    | New<br>Destination | Source      | New<br>Source | Position |                    |
|-----------|---------------|---------------|----------------|--------------------|-------------|---------------|----------|--------------------|
| sip-isdn  | p:beroNet_BRI | g:TE_PTMP     | (.*)           | \1                 | (22446)(.*) | \1\2          |          | modify copy delete |
| sip-isdn  | p:beroNet_BRI | g:TE_PTP      | (.*)           | \1                 | (.*)        | \1            |          | modify copy delete |
| isdn-isdn | g:TE_PTP      | g:NT_PTMP     | (.*)(28 29 30) | \2                 | (.*)        | \1            |          | modify copy delete |
| isdn-sip  | g:TE_PTP      | d:beroNet_BRI | (.*)           | \1                 | (.*)        | \1            |          | modify copy delete |
| isdn-isdn | g:NT_PTMP     | g:TE_PTP      | (.*)           | \1                 | (.*)        | \1            |          | modify copy delete |

Hiermit ist eine Grundumleitung an einen ISDN Port abgeschlossen

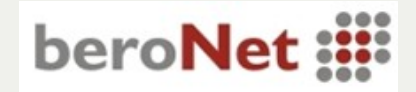

# bero\*fix

### **ISDN-Endgerät an berofix**

**Erweiterung des Beispiels:** 

Kommunikation zwischen Port 4 und 3CX und umgekehrt.

Umgebung: 3CX PBX: Nebenstellen Länge 3 (z.B. 100,101 und 102)

Port 4: Nebenstellen Länge 2 (28, 29 und 30).

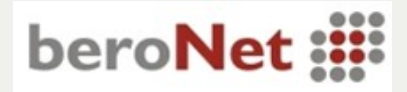

# bero\*fix

### **ISDN-Endgerät an berofix**

- 2 neue DialPlan Einträge die abhängig von der Ziffernlänge routen.
- SIP->ISDN: Destination (^..\$) New Destination \1
- ISDN->SIP: Destination (^...\$) New Destination \1
- Auf die Prioritäten achten

| _ | Direction | From ID       | To ID         | Destination    | New<br>Destination | Source      | New<br>Source | Position |           |           |
|---|-----------|---------------|---------------|----------------|--------------------|-------------|---------------|----------|-----------|-----------|
|   | sip-isdn  | p:beroNet_BRI | g:NT_PTMP     | (^\$)          | \1                 | (.*)        | \1            |          | modify co | py delete |
|   | sip-isdn  | p:beroNet_BRI | g:TE_PTMP     | (.*)           | \1                 | (22446)(.*) | \1\2          |          | modify co | py delete |
|   | sip-isdn  | p:beroNet_BRI | g:TE_PTP      | (.*)           | \1                 | (.*)        | \1            |          | modify co | py delete |
|   | isdn-sip  | g:NT_PTMP     | p:beroNet_BRI | (^\$)          | \1                 | (.*)        | \1            |          | modify co | py delete |
|   | isdn-isdn | g:TE_PTP      | g:NT_PTMP     | (.*)(28 29 30) | 12                 | (.*)        | \1            |          | modify co | py delete |
|   | isdn-sip  | g:TE_PTP      | d:beroNet_BRI | (.*)           | \1                 | (.*)        | \1            |          | modify co | py delete |
|   | isdn-isdn | g:NT_PTMP     | g:TE_PTP      | (.*)           | \1                 | (.*)        | \1            |          | modify co | py delete |

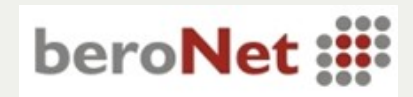

bero\*fix

### **ISDN-Endgerät** an berofix

- Neue Wählplan Regel auf der 3CX mit folgenden Kriterien:
  - Richtlinie "Länge der Rufnummer" =2
  - keine Ziffer entfernen
- Auch bei der 3CX auf die Priorität achten

| Rule Name                               |                |                            | PSTN_Uml                 | PSTN_Umleitung                           |                                |  |  |
|-----------------------------------------|----------------|----------------------------|--------------------------|------------------------------------------|--------------------------------|--|--|
| Apply this rule to                      | hese calls     |                            |                          |                                          |                                |  |  |
| Define to which ou                      | itbound calls  | the rule must apply        |                          |                                          |                                |  |  |
| Calls to numbers starting with (Prefix) |                |                            |                          |                                          | 0                              |  |  |
| Calls from exte                         | ension(s)      |                            |                          |                                          | 0                              |  |  |
| Calls to Numb                           | ers with a len | gth of                     | 2                        |                                          | 0                              |  |  |
|                                         | alls on        |                            |                          |                                          |                                |  |  |
| Make outbound ca                        |                |                            |                          |                                          |                                |  |  |
| Make outbound ca<br>Configure up to 3   | routes for cal | ls. The second and third r | oute will be used as bac | ckup. For each route, di                 | gits can be strippe            |  |  |
| Make outbound ca<br>Configure up to 3   | routes for cal | ls. The second and third r | oute will be used as bad | ckup. For each route, di<br>Strip Digits | gits can be strippe<br>Prepend |  |  |

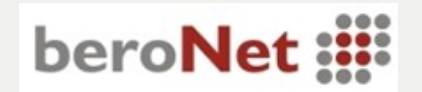

### **Getting help**

| Doku:        | http://www.beroFix.com                      |
|--------------|---------------------------------------------|
| Support:     | support@beroNet.com                         |
| Mailinglist: | http://groups.google.de/group/berofix-users |
| Bugs:        | http://bugs.beroNet.com                     |
| Sales:       | sales@beroNet.com                           |

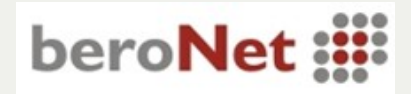

bero\*fix

# bero\*fix

# Vielen Dank für Ihre Aufmerksamkeit

**Gürsel Kücük** 

gk@beroNet.com

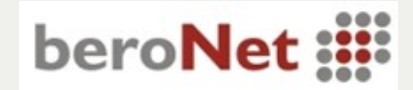